## **PREMIERS PAS SUR FACEBOOK :**

Il vous suffit de cliquer sur le lien suivant depuis votre ordinateur :

#### Lien Facebook

(Ou depuis votre smartphone ou tablette, en téléchargeant l'application sur Android ou Appstore.)

Vous arrivez sur cet encadré :

|                                                     | Garder ma session active Mot de passe oublié ?<br>Adresse électrorique Mot de passe Connexion                              |                                                                                                    |
|-----------------------------------------------------|----------------------------------------------------------------------------------------------------|----------------------------------------------------------------------------------------------------|
| rester en contact et<br>nnes qui vous               | Inscription         Leties est gratuit et ouvert à tous.                                                                   | ß                                                                                                    |
| asil) Deutsch Italano العربية 同元 中文(第年<br>مُرابع مُ | b) 日半班 》<br>cos de Publiché Développeurs Emplois Conditions Blog Widgets # Rechercher des<br>amis Confidentiatié Mobie Ade |                                                                                                    |
| s (Br                                               | s (Brasil) Deutsch Italiano क्षेत्रज्ञा हिन्दी मंद्र(हि<br>Àproj                                                           | s (Brasil) Deutsch Italiano 440년 (京中) 年文(京伯) 日本提 》<br>À propos de Publiché Développeurs Emplois Conditions Blog Widgets = Rechercher des<br>amis Confidentialité Mobile Ade |

Après avoir saisi vos prénom et nom, adresse mail, mot de passe de 8 caractères

- petits conseils : notez-vous vos mots de passe quelque part ...

Ajoutez votre date de naissance puis cliquez sur inscription :

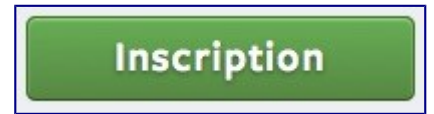

Remarque : ne mettez pas de pseudonyme au moins votre prénom

Votre inscription enregistrée, on vous propose de connecter votre boîte mail à Facebook, ce qui permet de retrouver des amis qui possèdent déjà un compte, mais uniquement sur Gmail, Hotmail et Yahoo.

Vous détenez « le pouvoir final », car c'est vous qui acceptez ou pas telle ou telle personne. Si vous

souhaitez juste accéder au groupe Rosheim Running vous pouvez tout aussi bien ignorer cette étape.

| facebook 🔍 🗏 🖗                    | Recherche                                                                 | Q                                                                                                    |                                                                                     | Accueil F         | rofil Compte <del>-</del> |
|-----------------------------------|---------------------------------------------------------------------------|----------------------------------------------------------------------------------------------------|-------------------------------------------------------------------------------------|-------------------|---------------------------|
|                                   | Étape 1<br>Rechercher des amis                                            | Étape 2<br>Informations de profil                                                                                       | Étape 3<br>Photo de profil                                                          |                   |                           |
|                                   | Vos amis sont-il<br>Plusieurs de vos amis son<br>effectuant une recherche | s déjà sur Facebook ?<br>t peut être déjà inscrits. Retrouvez<br>à l'aide de votre carnet d'adresse:<br>Votre adresse : | r-les plus rapidement en<br>s électroniques.                                        |                   |                           |
|                                   | Mot de passe                                                              | du compte de messagerie :                                                                                               | Rechercher des amis  Facebook ne conservera pas votre mot de passe. En savoir plus. |                   |                           |
|                                   |                                                                           |                                                                                                    | Ignorer cette étape                                                                 |                   |                           |
| Facebook © 2010 Français (France) | )                                                                         | À propos de                                                                                                    | Publicité Développeurs Emplois Conditions • Recher                                  | cher des amis Con | îdentialité Mobile Aide   |

#### J'ai accès enfin à mon profil... : L'étape 2

C'est le moment de compléter les différents champs sur votre personne :

- Votre lieu d'habitation (Facebook vous suggéra ainsi de potentiels amis proches de vous géographiquement),
- Votre ville de naissance,
- Vos collège, lycée.

| Étape 1<br>Rechercher des amis Étape 2<br>Informations de pr                         | Étape 3<br>Photo de profil         |  |
|--------------------------------------------------------------------------------------|------------------------------------|--|
| Complétez vos infos de profil<br>Cette information vous aidera à trouver vos amis su | Facebook.                          |  |
| Lycée :                                                                              | Promotion :                        |  |
| Établissement d'enseignement supérieur :<br>Entreorise :                             | Promotion :                        |  |
| • Retour                                                                             | Ignorer · Enregistrer et continuer |  |

Pour les + de 18 ans :

- Votre université,
- Votre entreprise.

Toutes ces données seront visibles ou pas par vos amis, encore une fois, c'est à vous de choisir ! On réglera la confidentialité plus tard...

Cliquer « Suivant » :

# Vous arrivez sur l'étape 3

#### « Ajouter une photo de profil »

| Étape 1<br>Rechercher des amis | Étape 2<br>Informations de profil | Étape 3<br>Photo de profi                        |
|--------------------------------|-----------------------------------|--------------------------------------------------|
| Définissez vot                 | re photo de profil                |                                                  |
|                                |                                   | Télécharger une photo<br>Depuis votre ordinateur |
|                                |                                   | Prendre une photo<br>Avec votre webcam           |
| + Retour                       |                                   | Ignorer - Enregistrer et continuer               |

Ne sautez pas cette étape !

*Je m'explique* : il est super important de mettre une vraie photo de vous.

Pourquoi?

Les Amis Facebook ont besoin de voir à qui ils ont à faire. Rien de plus désagréable, que de répondre à un message à une photo de chien (même si c'est le plus beau de la Terre), de Barbie... Enfin bref, tout sauf vous.

<u>Remarque</u> : votre photo de profil ne pourra être que public. Par contre les autres photos que vous posterez auront l'option du choix d'audience.

Tout est OK, tout est désormais rempli.

Mais il reste une dernière étape, la validation de votre compte par mail.

Facebook vous envoie un mail avec un lien en cliquant sur le bouton « Confirmer maintenant » dans votre boîte mail enregistrer dans votre profil.

Si vous n'avez pas reçu ce mail, pas de panique, tout en haut de la page d'accueil de Facebook, vous pourrez accéder au renvoi de ce mail.

Vous voilà désormais sur votre page d'accueil :

Facebook vous souhaite la « bienvenue », c'est sympa !

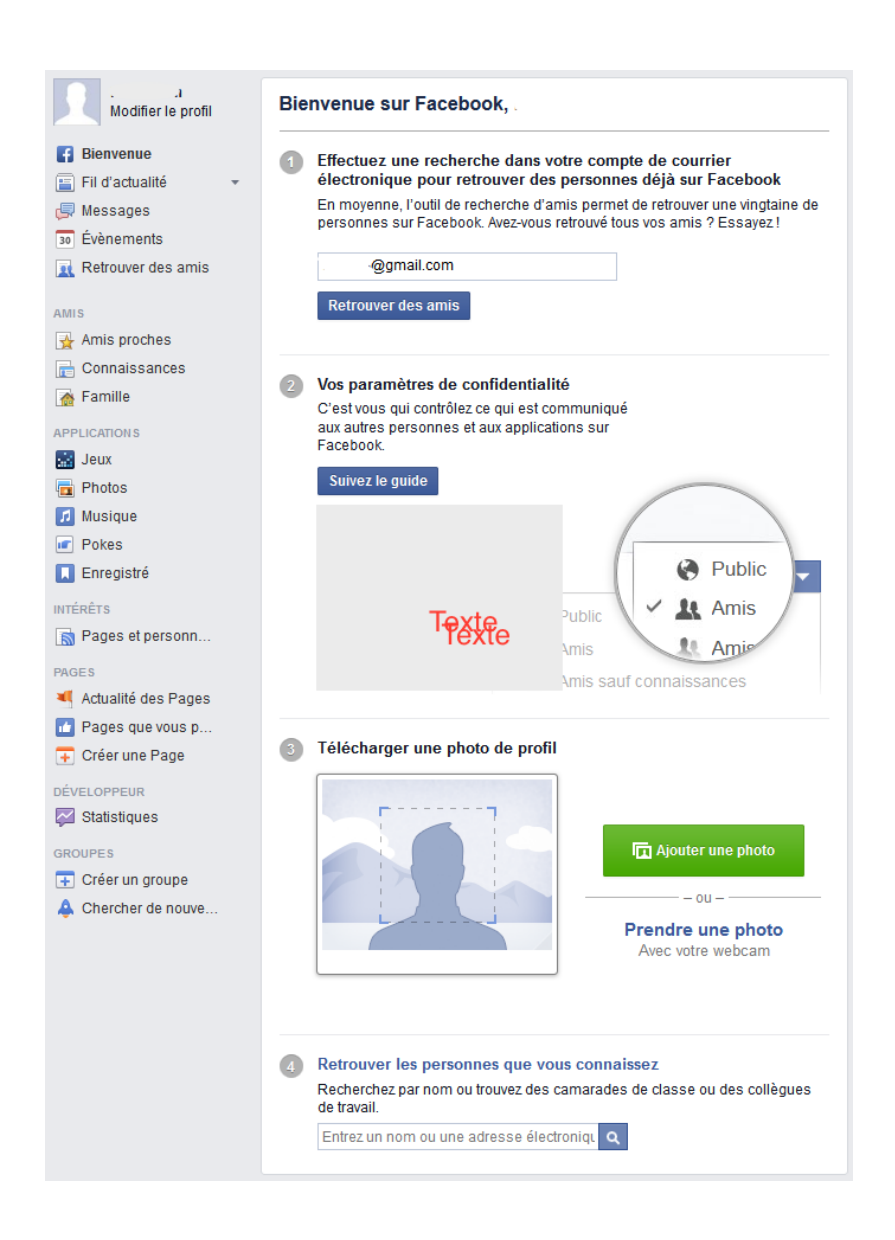

et :

- 1. vous propose une nouvelle fois d'ajouter de nouveaux amis parmi vos contacts de votre boîte mail. *Vous ne trouvez pas qu'il insiste un peu beaucoup, au moins vous ne terminerez pas cette aventure, seule !...*
- 2. de peaufiner vos paramètres de confidentialité en « suivant le guide ».
- 3. d'ajouter une photo, si vous ne l'avez pas fait précédemment.
- 4. de rechercher des amis par nom ou via leur adresse mail.

### Comment paramétrer la confidentialité du compte

**1.** Cliquez sur le cadenas en haut à droite de votre page. Puis, cliquez sur *afficher plus de paramètres* 

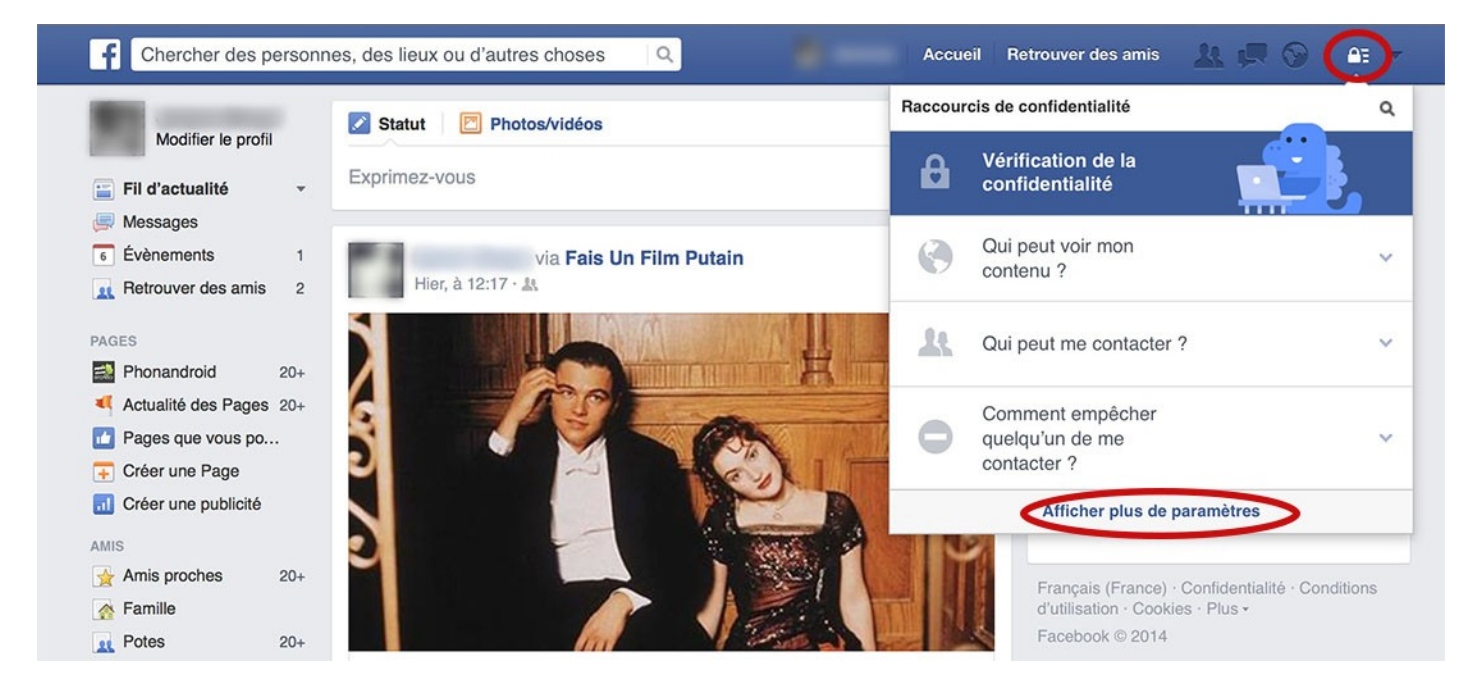

#### Confidentialité

**2.** Cela vous amène sur la page *Paramètres et outils de confidentialité*. Maintenant, vous devez passer qui peut voir vos futures publications ? sur **Moi uniquement si vous souhaitez ne pas utiliser Facebook** ou **amis** 

|                                                                                         | Qui peut voir mon contenu ?  | Qui peut voir v                                          | os futures publications ?                                                                                                    | Ferm                                      |
|-----------------------------------------------------------------------------------------|------------------------------|----------------------------------------------------------|----------------------------------------------------------------------------------------------------|-------------------------------------------|
| <ul> <li>Confidentialité</li> <li>Journal et identification</li> <li>Blocage</li> </ul> |                              | Vous pouvez gé<br>d'audience à l'er<br>dans le futur tan | rer la confidentialité de ce que vous publiez à l'ai<br>ndroit même où vous publiez. Votre choix est mér<br>t que vous ne changez pas d'avis. | de du sélecteur<br>norisé et est appliqué |
| Notifications     Mobile                                                                |                              | Exprimez-voi                                             | IS                                                                                                    |                                           |
| Abonné(e)s                                                                              |                              | 2. 9                                                     | Qui doit voir ça ?                                                                                                    | ▼ Publier                                 |
| <ul> <li>Publicités</li> <li>Paiements</li> <li>Espace Assistance</li> </ul>            |                              | Examinez tout<br>contenus dans                           | Public Tout le monde sur ou en dehors de Facebook                                                                                             | Utiliser l'historique personn             |
|                                                                                         |                              | Limiter l'audiei<br>ouvertes aux a                       | & Amis<br>Vos amis sur Facebook                                                                                                    | l'audience des anciennes publication      |
|                                                                                         | Qui peut me contacter ?      | Qui peut vous<br>amis ?                                  | Moi uniquement                                                                                                    | le Modifi                                 |
|                                                                                         |                              | Quels messag<br>de réception ?                           | * Personnalise                                                                                                    | ase Modifi                                |
|                                                                                         | Qui peut me trouver avec une | Qui peut yous                                            | ★ Amis proches                                                                                                    | Modifi                                    |

**3.** Ensuite, modifier *qui peut vous envoyer des invitations à devenir amis* de *tout le monde* vers **amis et leurs amis**. Cela réduira le nombre de demandes d'amis aléatoire que vous recevrez.

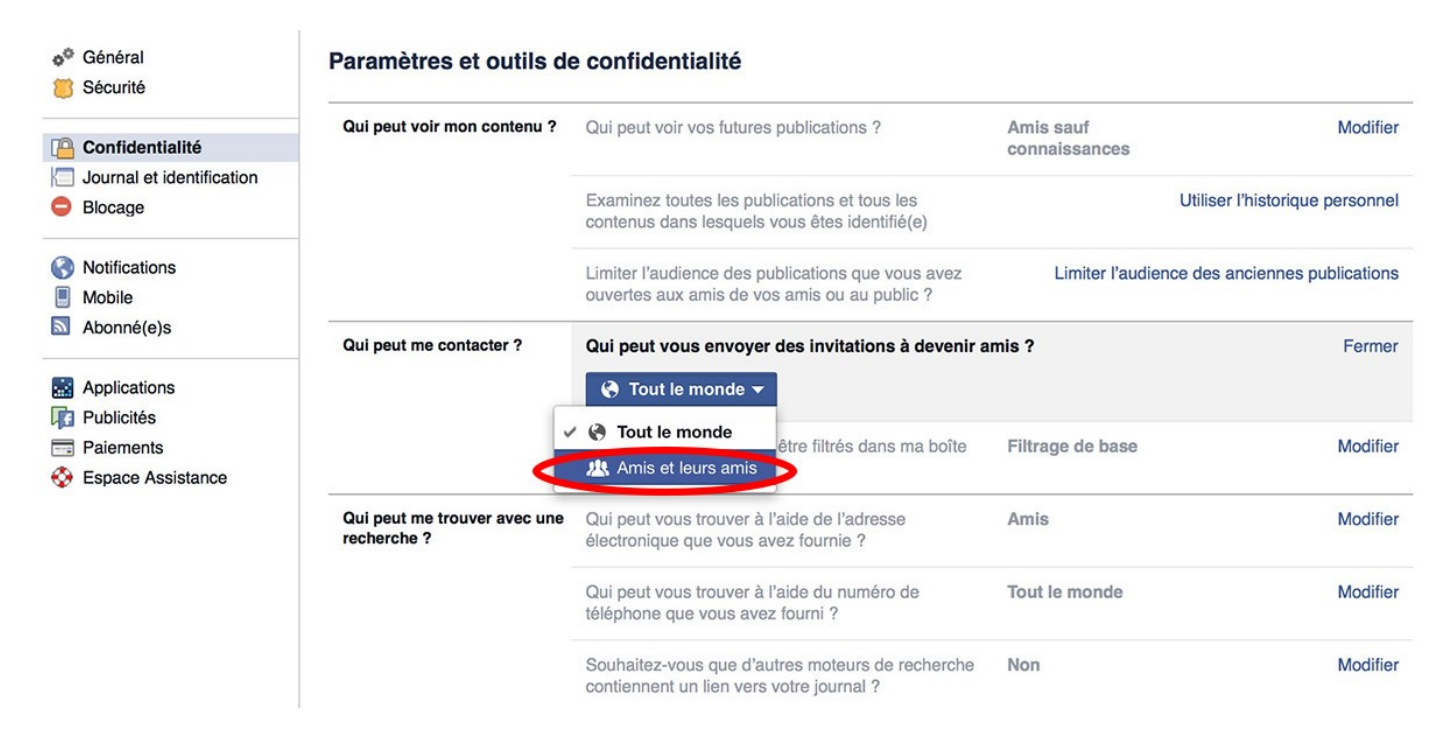

**4.** Pour limiter les personnes pouvant vous écrire et atterrir dans votre boite de réception, passez *Quels messages doivent être filtrés dans ma boite de réception* ? de *filtrage de base* à **filtrage strict.** 

| Securite                                                       | Qui peut voir mon contenu ?              | Qui peut voir vos futures publications ?                                                                                    | Amis sauf                                                |
|----------------------------------------------------------------|------------------------------------------|----------------------------------------------------------------------------------------------------|----------------------------------------------------------|
| Confidentialite                                                |                                          |                                                                                                    | connaissances                                            |
| <ul> <li>Journal et identification</li> <li>Blocage</li> </ul> |                                          | Examinez toutes les publications et tous les<br>contenus dans lesquels vous êtes identifié(e)                               | Utiliser l'historique                                    |
| Notifications                                                  |                                          | Limiter l'audience des publications que vous avez<br>ouvertes aux amis de vos amis ou au public ?                           | Limiter l'audience des anciennes pu                      |
| Abonné(e)s                                                     | Qui peut me contacter ?                  | Qui peut vous envoyer des invitations à devenir amis ?                                                                      | Tout le monde                                            |
| Publicités                                                     |                                          | Quels messages doivent être filtrés dans ma boîte                                                                           | e de réception ?                                         |
| Paiements                                                      |                                          | Filtrer la boîte de réception avec :                                                                                        |                                                          |
| Espace Assistance                                              |                                          | Filtrage de base · Recommandé     Principalement vos amis et les personnes que vou                                          | is pourriez connaître                                    |
|                                                                | $\rightarrow$                            | Filtrage strict     Affichez surtout les messages de vos amis. Les m     vous souhaitez avoir des nouvelles peuvent aller o | lessages des personnes dont<br>dans votre dossier Autre. |
|                                                                | Qui peut me trouver avec une recherche ? | Qui peut vous trouver à l'aide de l'adresse<br>électronique que vous avez fournie ?                                         | Amis                                                     |
|                                                                |                                          | Qui peut vous trouver à l'aide du numéro de téléphone que vous avez fourni ?                                                | Tout le monde                                            |
|                                                                |                                          | Souhaitez-vous que d'autres moteurs de recherche contiennent un lien vers votre journal ?                                   | Non                                                      |

**5.** Pour éviter que les gens puissent vous trouver en utilisant votre adresse mail, changer *qui peut vous trouver à l'aide de l'adresse électronique que vous avez fournie* ? de *tout le monde* à **Amis**.

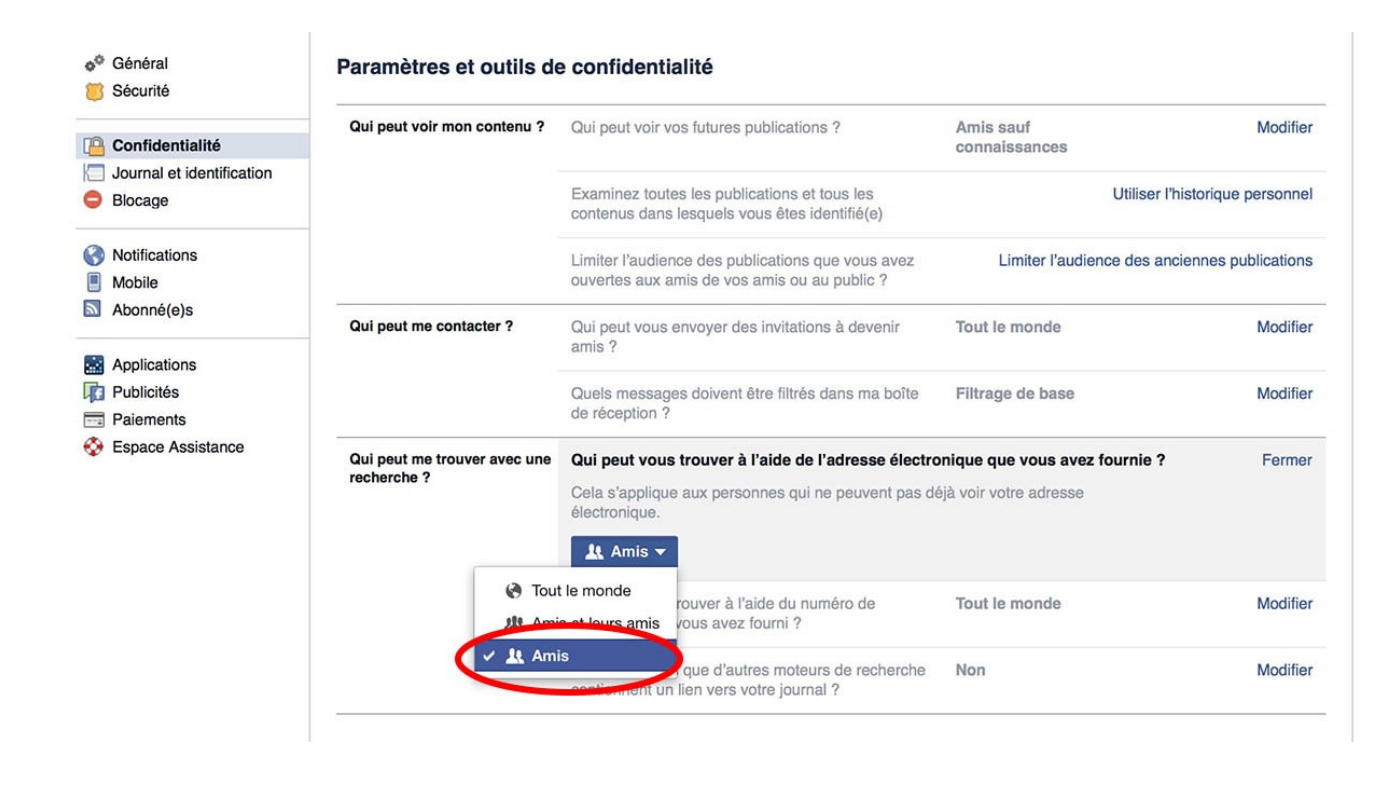

**6.** Faites la même chose pour *qui peut vous trouver à l'aide du numéro de téléphone que vous avez fourni ?*, là encore, passez le réglage de T*out le monde* à A**mis**.

| Confidentialité                      | Qui peut voir mon contenu ?              | Qui peut voir vos futures publications ?                                                                               | Amis sauf<br>connaissances                              | Modifier          |
|--------------------------------------|------------------------------------------|----------------------------------------------------------------------------------------------------|---------------------------------------------------------|-------------------|
| Journal et identification<br>Blocage |                                          | Examinez toutes les publications et tous les<br>contenus dans lesquels vous êtes identifié(e)                          | Utiliser l'hist                                         | orique personnel  |
| Notifications<br>Mobile              |                                          | Limiter l'audience des publications que vous avez<br>ouvertes aux amis de vos amis ou au public ?                      | Limiter l'audience des ancie                            | nnes publications |
| Abonné(e)s                           | Qui peut me contacter ?                  | Qui peut vous envoyer des invitations à devenir amis ?                                                                 | Tout le monde                                           | Modifier          |
| Applications Publicités Paiements    |                                          | Quels messages doivent être filtrés dans ma boîte<br>de réception ?                                                    | Filtrage de base                                        | Modifier          |
| Espace Assistance                    | Qui peut me trouver avec une recherche ? | Qui peut vous trouver à l'aide de l'adresse<br>électronique que vous avez fournie ?                                    | Amis                                                    | Modifier          |
|                                      |                                          | Qui peut vous trouver à l'aide du numéro de télép<br>Cela s'applique aux personnes qui ne peuvent pas de<br>téléphone. | hone que vous avez fourni ?<br>éjà voir votre numéro de | Fermer            |
|                                      | Tour                                     | t le monde<br>que d'autres moteurs de recherche<br>lien vers votre journal ?                                           | Non                                                     | Modifier          |

7. **Celui-ci est important**. Pour empêcher les gens entrant votre nom sur Google de pouvoir trouver un aperçu de votre journal public, vérifiez que *autoriser d'autres moteurs de recherche à inclure un lien vers votre journal* est **décoché**.

| Confidentialité                      | Qui peut voir mon contenu ?              | Qui peut voir vos futures publications ?                                                                                                    | Amis sauf<br>connaissances                                                                                | Modifier          |
|--------------------------------------|------------------------------------------|----------------------------------------------------------------------------------------------------|----------------------------------------------------------------------------------------------------|-------------------|
| Journal et identification<br>Blocage |                                          | Examinez toutes les publications et tous les<br>contenus dans lesquels vous êtes identifié(e)                                                                                                    | Utiliser l'hist                                                                                           | torique personnel |
| Notifications<br>Mobile              |                                          | Limiter l'audience des publications que vous avez<br>ouvertes aux amis de vos amis ou au public ?                                                                                                    | Limiter l'audience des ancier                                                                             | nnes publications |
| Abonné(e)s                           | Qui peut me contacter ?                  | Qui peut vous envoyer des invitations à devenir amis ?                                                                                                    | Tout le monde                                                                                             | Modifier          |
| Publicités<br>Paiements              |                                          | Quels messages doivent être filtrés dans ma boîte<br>de réception ?                                                                                                    | Filtrage de base                                                                                          | Modifier          |
| Espace Assistance                    | Qui peut me trouver avec une recherche ? | Qui peut vous trouver à l'aide de l'adresse<br>électronique que vous avez fournie ?                                                                                                    | Amis                                                                                                    | Modifie           |
|                                      |                                          | Qui peut vous trouver à l'aide du numéro de téléphone que vous avez fourni ?                                                                                                    | Amis                                                                                                    | Modifie           |
|                                      |                                          | Souhaitez-vous que d'autres moteurs de rechercl<br>votre journal ?                                                                                                    | he contiennent un lien vers                                                                               | Ferme             |
|                                      |                                          | Attention -                                                                                                    |                                                                                                    |                   |
|                                      |                                          | <ul> <li>Lorsque ce paramètre est activé, d'autres moteu<br/>présenter un lien vers votre journal dans leurs ré:</li> <li>Si vous désactivez ce paramètre, un certain temp<br/>que les moteure de ce deute.</li> </ul> | rs de recherche peuvent<br>sultats.<br>ps pourra être nécessaire pour<br>taile l'es dens leurs résultats. |                   |

#### Journal et identification

**8.** Ensuite, cliquez sur l'onglet *journal et identification* pour limiter le nombre de personnes pouvant voir et ajouter des informations vous concernant :

- Passez sur **moi uniquement**, les lignes :

- Qui peut publier dans votre journal
- Qui peut voir les publications dans lesquelles vous êtes identifié(e) sur votre journal
- Qui peut voir ce que d'autres personnes publient sur votre journal
- Lorsque quelqu'un vous identifie dans une publication, qui souhaitez-vous ajouter à l'audience qui ne s'y trouverait pas déjà

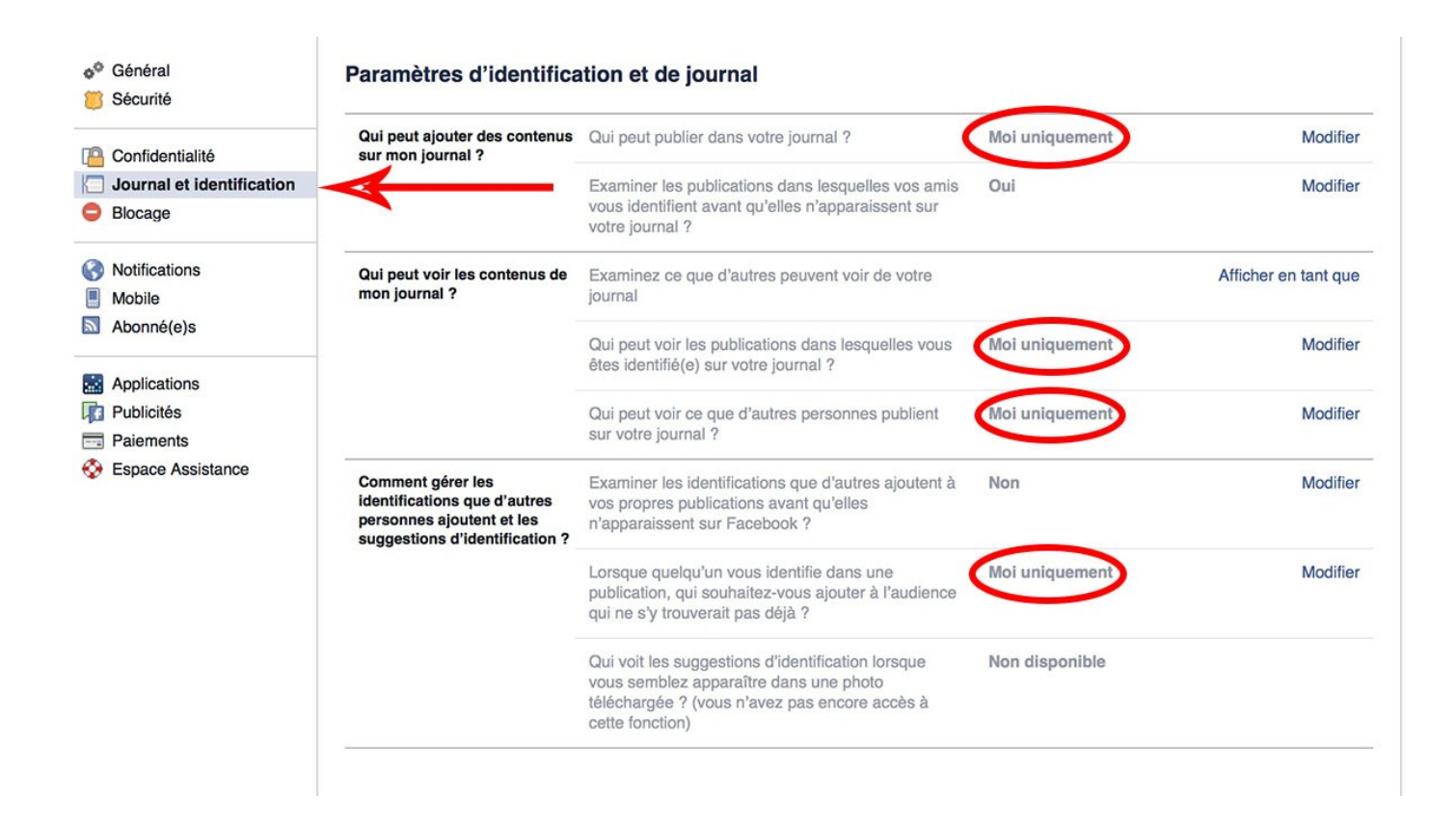

**9.** Maintenant vous allez vous offrir la possibilité d'examiner toutes les publications ou photos dans lesquelles vous êtes identifié. Pour cela, **mettez sur** *oui* **les deux lignes suivante**s :

- Examiner les publications dans lesquelles vos amis vous identifient avant qu'elles n'apparaissent sur votre journal
- Examiner les identifications que d'autres ajoutent à vos propres publications avant qu'elles n'apparaissent sur Facebook

| Confidentialité                         | Qui peut ajouter des contenus<br>sur mon journal ?                                                               | Qui peut publier dans votre journal ?                                                                                                    | Amis           | Modifier             |
|-----------------------------------------|----------------------------------------------------------------------------------------------------|----------------------------------------------------------------------------------------------------|----------------|----------------------|
| Journal et identification Blocage       |                                                                                                    | Examiner les publications dans lesquelles vos amis<br>vous identifient avant qu'elles n'apparaissent sur<br>votre journal ?                                     | Oui            | Modifier             |
| Notifications<br>Mobile                 | Qui peut voir les contenus de mon journal ?                                                                      | Examinez ce que d'autres peuvent voir de votre<br>journal                                                                                                    |                | Afficher en tant que |
| Abonné(e)s                              |                                                                                                    | Qui peut voir les publications dans lesquelles vous<br>êtes identifié(e) sur votre journal ?                                                                    | Amis           | Modifier             |
| Applications<br>Publicités<br>Paiements |                                                                                                    | Qui peut voir ce que d'autres personnes publient<br>sur votre journal ?                                                                                         | Amis           | Modifier             |
| Espace Assistance                       | Comment gérer les<br>identifications que d'autres<br>personnes ajoutent et les<br>suggestions d'identification ? | Examiner les identifications que d'autres ajoutent à<br>vos propres publications avant qu'elles<br>n'apparaissent sur Facebook ?                                | Oui            | Modifier             |
|                                         |                                                                                                    | Lorsque quelqu'un vous identifie dans une<br>publication, qui souhaitez-vous ajouter à l'audience<br>qui ne s'y trouverait pas déjà ?                           | Amis           | Modifier             |
|                                         |                                                                                                    | Qui voit les suggestions d'identification lorsque<br>vous semblez apparaître dans une photo<br>téléchargée ? (vous n'avez pas encore accès à<br>cette fonction) | Non disponible |                      |

#### Publicité

**10.** Cliquez sur l'onglet *Publicité*. Ici, vous allez pouvoir dire si vous voulez que votre nom ou l'image de votre profil puissent être utilisés pour la publicité des applications de développeurs tiers. Mettez donc la rubrique S*ites tiers* sur **Personne**.

11. Faites-en autant avec Publicités et amis

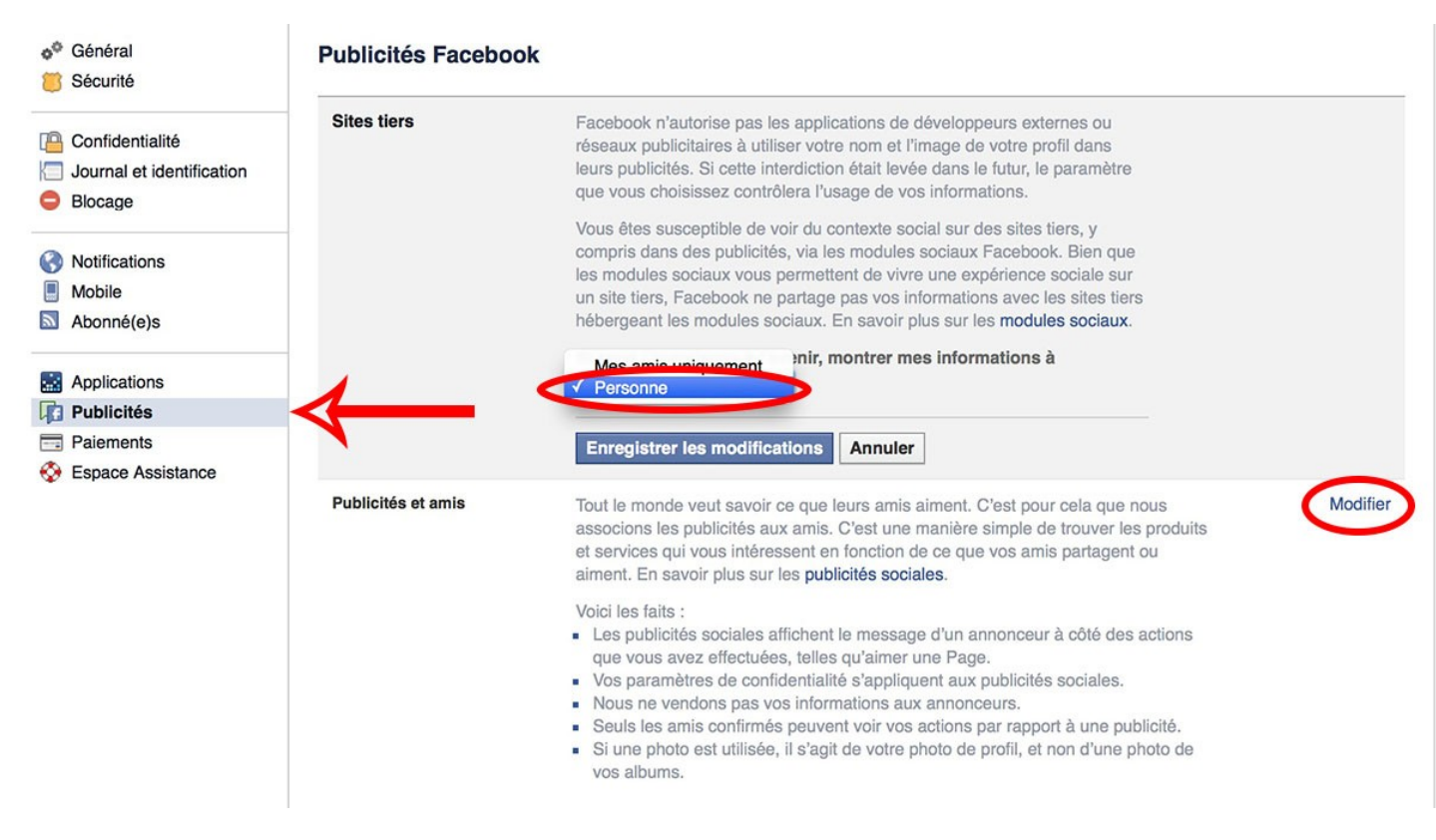

**12.** Allez maintenant sur l'onglet *Applications*. **Pour empêcher les applications de voir vos informations**, modifiez *Apps, Websites and Plugins* pour le mettre en **Désactivé**. Cela mettra également à jour *Application que d'autres utilisent* pour que vos amis ne puissent pas voir vos informations lorsque vous utilisez la même application.

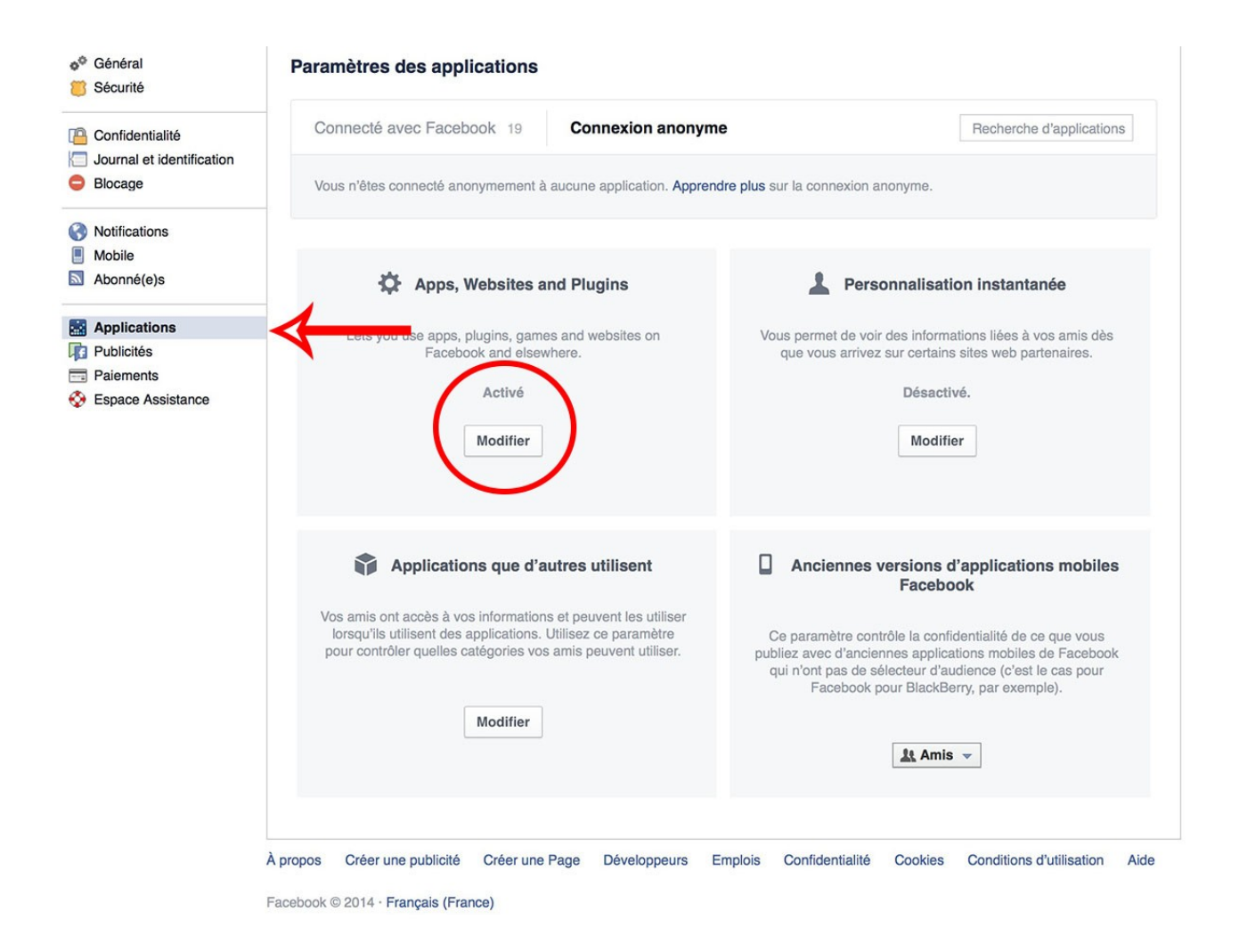

### Supplément : Localisation

Facebook collecte la moindre information pouvant vous être attribuée. Chaque publication, chaque message, achat, la moindre interaction avec une application tierce reposant sur les services Facebook. Tout ce qui peut également être synchronisé depuis votre smartphone à votre compte.

L'entreprise collecte également les locations des photos que vous avez pu prendre. Pour éviter que Facebook ne vous suive à la trace, pensez également <u>sur votre terminal Android à désactiver la</u> <u>localisation</u> de vos photos dans les **Paramètres** de votre smartphone car le réseau social peut également accéder aux informations inhérentes à votre téléphones (Système d'exploitation, la version du matériel,...) afin d'optimiser l'utilisation de son application sur différents modèles.

Paramètres > Localisation > Désactiver.

#### A vous, votre compte Facebook !

Découvrez toutes les fonctionnalités que vous offre votre page d'accueil = votre FIL D'ACTUALITÉ et votre profil = votre MUR.

Lorsque vous êtes sur votre mur, et que vous voulez voir les publications de vos amis :

☞ Votre Fil d'actualité est récupérable en cliquant sur le **F**.

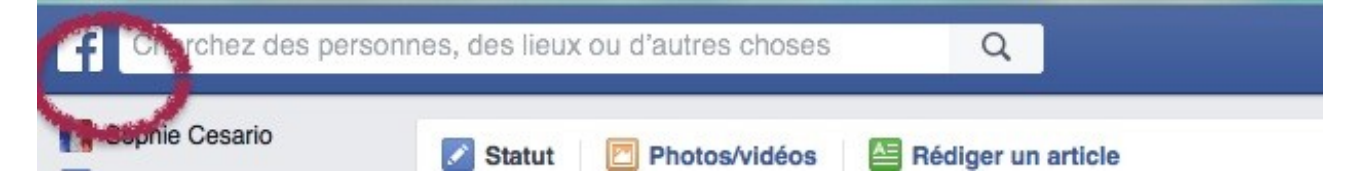

Pour cela jetons un œil dans la « colonne grise » à gauche de votre mur :

En dessous de votre nom et votre photo dans « FAVORIS » :

- > Vous avez un accès direct aux modifications de votre profil.
- ▶ « Événements », vous pouvez vous inscrire à des événements afin de les suivre.
- ➢ « Retrouvez des amis ».

Allez encore une couche : Facebook tient décidément beaucoup à ce que vous retrouviez vos amis.

#### « GROUPE »

Pour le rechercher, il vous faut taper dans la barre de recherche rosheim running cliquer sur la loupe.

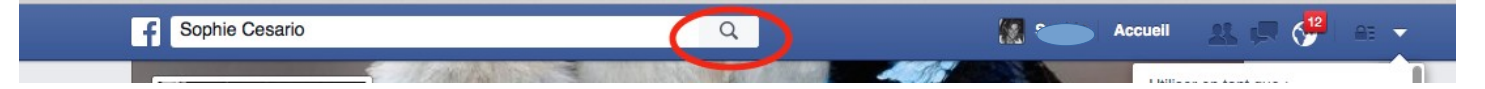